SECOP II - Módulo IV. CREACIÓN DE PROCESOS DE CONTRATACIÓN Unidad 2 - Creación y publicación del Proceso de Contratación

## Publicación del Proceso de Contratación

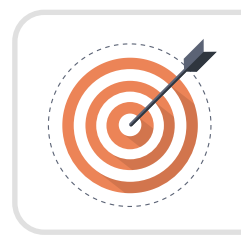

## Objetivo

Reconocer las actividades que permiten realizar la Publicación del Proceso de Contratación.

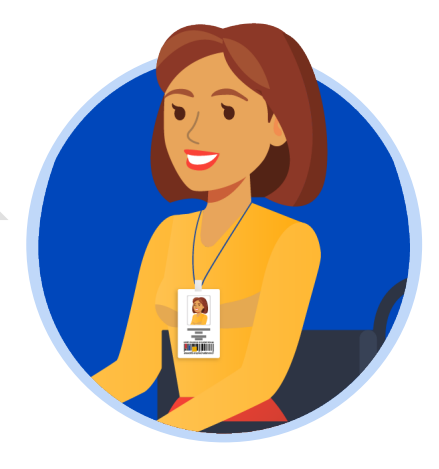

## Publicación del Proceso de Contratación:

Una vez hayas configurado el pliego electrónico de condiciones, verifica que todos los campos obligatorios se encuentren debidamente diligenciados y haz clic en "Ir a publicar". Esta funcionalidad la encontrarás habilitada desde la segunda sección de "Configuración".

| Colombia Compra Eficiente                                 |                                                                            |                                                                                                    | Aumentar el contraste                    |
|-----------------------------------------------------------|----------------------------------------------------------------------------|----------------------------------------------------------------------------------------------------|------------------------------------------|
| Procesos 🔻 Contratos                                      | Proveedores 🔻 Menú 🔻 Ir a                                                  | ▼                                                                                                  | Buscar                                   |
| Escritorio → Menú → Procesos de la F                      | Entidad Estatal -> Expediente -> Actualizar proceso                        |                                                                                                    | Id de página:: 10004795 Ayuda (          |
| PROYECTO DOCS EN EDICIÓN<br>REF: LP-GS-001-2021 SEditar   | • Volver                                                                   |                                                                                                    | Guardar Ir a publicar Cancelar proceso < |
| Licitación pública<br>UC:UNIDAD DE CONTRATACIÓN           |                                                                            |                                                                                                    |                                          |
| 6 a.m. (UTC -5 horas)((UTC-05:00)<br>Bogotá, Lima, Quito) | Documentos Tipo                                                            |                                                                                                    |                                          |
| 1 Información general                                     | Documentos Tipo                                                            | ○ Sí <sup>®</sup> No * Documentos tipo adoptados por la ANCP-CCE en virtud de la Ley 2022 del 2020 |                                          |
| 2 Configuración                                           | Cronograma                                                                 |                                                                                                    |                                          |
| 3 Cuestionario                                            | Zona horaria                                                               | (UTC-05:00) Bogotá, Lima, Quito                                                                    |                                          |
| 4 Evaluación                                              | Publicación del Aviso (artículo 30 de la Ley 80 de                         | 25/11/2021 10:20                                                                                   |                                          |
| 5 Documentos del Proceso                                  | 1993)                                                                      |                                                                                                    |                                          |
| 6 Documentos de la oferta                                 | Publicación del aviso de convocatoria pública                              | 25/11/2021 10:20                                                                                   |                                          |
| -                                                         | Publicación de estudios previos                                            | 25/11/2021 10:20                                                                                   |                                          |
|                                                           | Plazo para presentar observaciones al proyecto de<br>Pliego de Condiciones | 25/11/2021 10:25                                                                                   |                                          |

Si el Usuario Administrador de la Entidad Estatal configuró Flujos de Aprobación, deberás esperar que el o los usuarios aprobadores autoricen la publicación del pliego electrónico de condiciones y luego deberás hacer clic en "Publicar". En caso contrario el SECOP II habilitará directamente la funcionalidad de "Publicar".

| Colombia Compra Eficiente                          |                                                                                       | Aumentar el contraste                      |
|----------------------------------------------------|---------------------------------------------------------------------------------------|--------------------------------------------|
| rocesos 🔻 Contrat                                  | tos Proveedores 🔻 Menú 🔻 Ir a 🔫                                                       | Buscar                                     |
| scritorio 🕂 Menú 🕂 Proceso                         | ss de la Entidad Estatal → Expediente → Actualizar proceso                            | Id de página:: 10004795 Ayuda (            |
| ROYECTO DOCS APROBA                                | DD<br>PEditar 🕑 Volver                                                                | Guardar Publicar Editar Cancelar proceso < |
| citación pública                                   | 🛫 ÁREA DE APROBACIÓN                                                                  |                                            |
| C:UNIDAD DE CONTRATA<br>uipo:Equipo - LP / 25/11/2 | CIÓN 1021 9.2                                                                         |                                            |
| gotá, Lima, Quito)                                 | La fase del proceso fue aprobada.                                                     |                                            |
| Información general                                | Flujos de aprobación 1                                                                |                                            |
| Configuración                                      |                                                                                       |                                            |
| Cuestionario                                       | MOSTRAR DETALLES                                                                      |                                            |
| Evaluación                                         |                                                                                       |                                            |
|                                                    |                                                                                       |                                            |
| Documentos del Proc                                |                                                                                       |                                            |
| B Documentos de la ofe                             | erta INFORMACIÓN                                                                      |                                            |
|                                                    | Documentos Tipo                                                                       |                                            |
|                                                    | Documentos Tipo O Sí O No * Documentos tipo adoptados por la ANCP-CCE en virtud de la | Ley 2022 del 2020                          |
|                                                    |                                                                                       |                                            |
|                                                    | Cronograma                                                                            |                                            |
|                                                    |                                                                                       |                                            |
|                                                    | Zona horaria (UTC-05:00) Bogotá, Lima, Quito                                          |                                            |

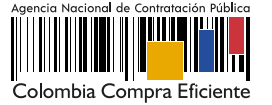

Cuando confirmes la publicación del pliego electrónico de condiciones, el SECOP II, hace visible el proceso a cualquier interesado y habilitará un temporizador para que los Proveedores:

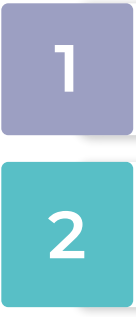

Presenten sus observaciones a las condiciones preliminares del Proceso de Contratación en el caso en que haya editado y publicado el pliego electrónico de condiciones (Borrador).

Presenten sus ofertas en el caso en que haya editado y publicado el formulario electrónico con las condiciones del Proceso de Contratación en los módulos de: Contratación Directa (Con ofertas), Mínima Cuantía y Régimen Especial (Con ofertas).

Sin embargo, para el caso de Procesos de Contratación gestionados en los módulos de: Contratación Directa y Régimen Especial, es decir, sin ofertas. Una vez, publiques el Proceso de Contratación podrás continuar con la gestión del contrato electrónico.

|                                                           |                                                                                                    | ANCP CCE - AGENCI 🔻           |
|-----------------------------------------------------------|----------------------------------------------------------------------------------------------------|-------------------------------|
| sos 🔻 Contratos                                           | Proveedores 🔻 Menú 🗶 📕                                                                                                    | Buscar                        |
| o → Menú → Procesos de la                                 | Enlidad Estatal → Expediente → Pliegos                                                                                                    | Id de página:: 10004801 Ayuda |
| cto Docs publicado<br>LP-GS-001-2021                      | Publicado                                                                                                    |                               |
| ción pública<br>ntación de                                | € Volver                                                                                                    | Suspender Opciones            |
| vaciones<br>NIDAD DE<br>RATACIÓN<br>o:Equipo - LP /       | AREA DE APROBACIÓN                                                                                                    |                               |
| 2021 9:26 a.m. (UTC -5<br>)((UTC-05:00) Bogotá,<br>Quito) | La fase del proceso fue aprobada.                                                                                                    |                               |
| HORAS MINUT SEG                                           | Flujos de aprobación 1                                                                                                    |                               |
|                                                           |                                                                                                    |                               |
|                                                           | Información general   Configuración   Cuestionario   Evaluación   Documentos del Proceso   Documentos de la oferta   Proveedores                                         |                               |
|                                                           | Información general   Configuración   Cuestionario   Evaluación   Documentos del Proceso   Documentos de la oferta   Proveedores                                         | <u>Volver al principi</u>     |
|                                                           | Información general   Configuración   Cuestionario   Evaluación   Documentos del Proceso   Documentos de la oferta   Proveedores Información general Información general | Volver al principi            |

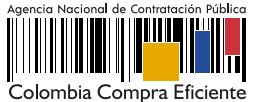